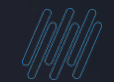

# **TOTVS**

# TOTVS Evento tira dúvidas S-2220

እ Rosana Soares / Pamela Santos

2022/Julho

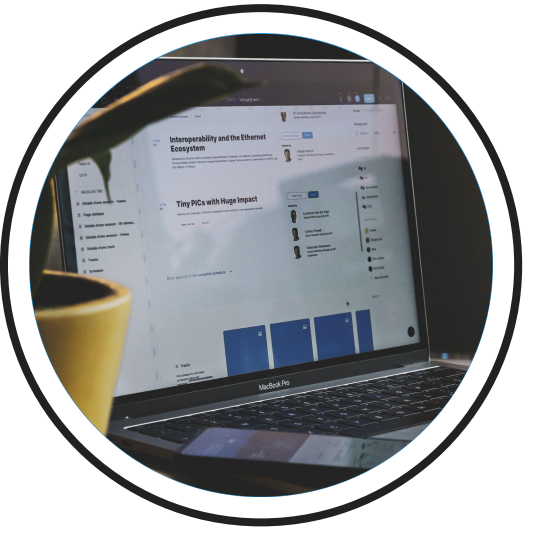

# Introdução

Sua empresa já se preparou? Está com dúvidas? Este é o momento que iremos destacar os principais assuntos do eventos SST S-2220.

#### AGENDA

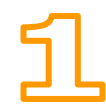

S-2220 Monitoramento da Saúde do Trabalhador - Linha Protheus

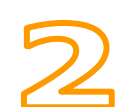

**Carolina – Assistente Virtual** Já conhece? Sabe como utilizar? Quais os Benefícios?

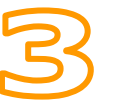

**PCSMO** Orientações sobre a usabilidade PCMSO no SIGAMDT Sabe como gerar?

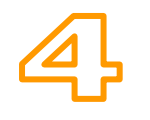

**Gerando o evento S-2220** ASO para candidato Como relacionar exames com o ASO Como gerar um ASO Demissional XML como gerar

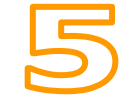

**Atualizações e links importantes** Bate papo para tirar Dúvidas

### 01

# S-2220 Monitoramento da Saúde do, Trabalhador

4

Neste evento é feito o acompanhamento da saúde do trabalhador durante o seu contrato de trabalho, com as informações relativas aos ASO e seus exames complementares. Tais informações correspondem às exigidas no PPP

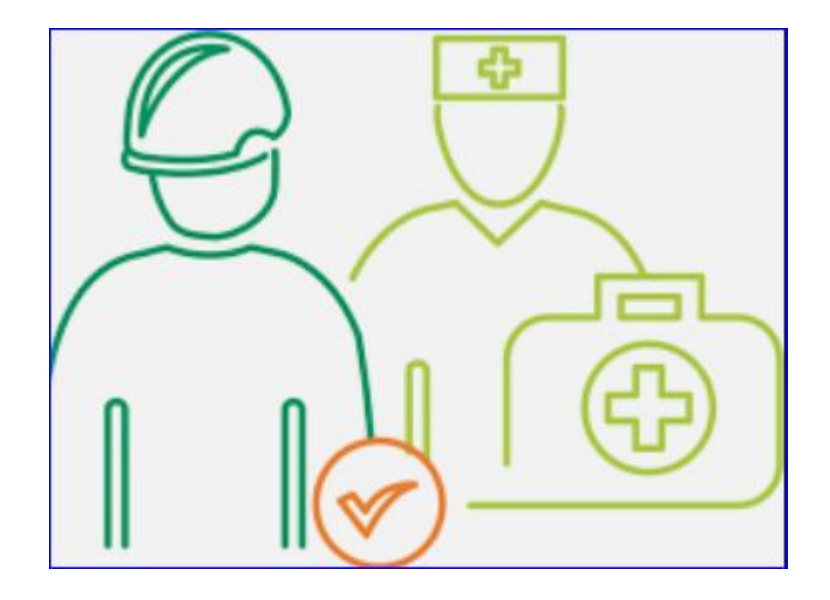

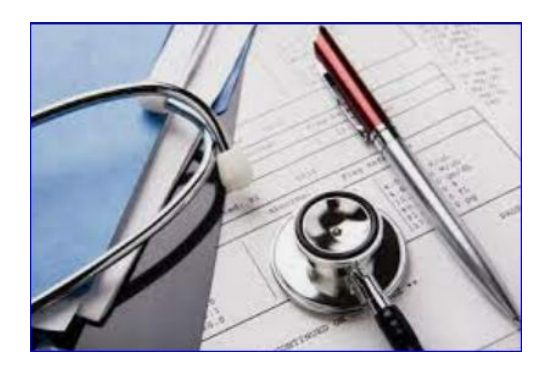

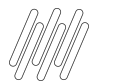

#### **PPP - Dica**

Quanto ao PPP, regra geral, a substituição do documento físico pelo eletrônico ocorreria assim que iniciada a obrigatoriedade dos eventos de SST para o grupo de empresas.

Entretanto, houve uma alteração nesse prazo para que sejam concluídas as entregas por parte do Governo que são necessárias.

A partir 1º de janeiro de 2023 o Perfil Profissiográfico Previdenciário -PPP será emitido exclusivamente em meio eletrônico, a partir das informações constantes nos eventos de Segurança e Saúde no Trabalho (SST) no Sistema Simplificado de Escrituração Digital das Obrigações Previdenciárias, Trabalhistas e Fiscais -eSocial, para os segurados das empresas obrigadas.

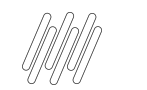

PPP - Dica

Assim, teremos período em que embora a informação seja encaminhada ao eSocial, o PPP ainda deverá ser emitido em meio físico, sendo que o PPP eletrônico somente registrará as informações de exposição do segurado a partir de 01/2023.

O legado não será carregado no eSocial, devendo manter em "papel" itens do PPP anteriores à obrigatoriedade de eventos de SST no eSocial

PPP obrigatório à todos colaboradores, pois existe previsão legal na IN 77/2015 é importante que fique explícito sua não exposição (fatores de riscos ergonômicos e mecânicos, não entram agora)

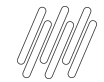

Neste evento é feito o acompanhamento da saúde do trabalhador durante o seu contrato de trabalho, com as informações relativas aos ASO e seus exames complementares. Tais informações correspondem àquelas exigidas no PPP.

Devem ser informados os exames previstos como obrigatórios na legislação trabalhista e aqueles indicados a PCMSO

- Avaliação ou exame realizado: tabela 27
- Todos os exames que constam ASO os eventos S-2220 não demanda carga inicial, registrando as informações que ocorrem a partir do início da obrigatoriedade dos eventos de SST no eSocial para a empresa.
- Os eventos S-2220 não demandas carga inicial, registrando as informações que ocorrem a partir do início da obrigatoriedade dos eventos de SST no eSocial para a empresa.

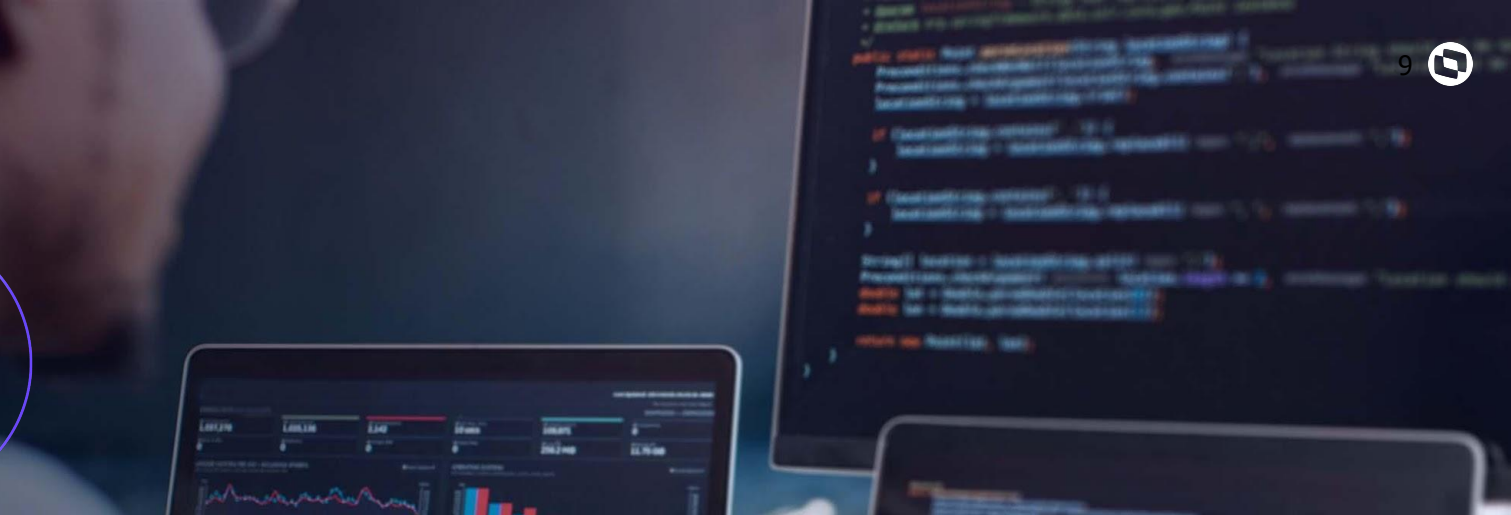

## Carolina ASSISTENTE VIRTUAL DA TOTVS

02

| 1    | erzie | interesting in the second second seco | 1140     | Brains . |
|------|-------|----------------------------------------------------------------------------------------------------|----------|----------|
|      |       |                                                                                                    |          |          |
|      |       | Mar Part                                                                                                    |          | 1 1      |
| 1    |       | and an er of                                                                                                    | The same |          |
| 1111 |       | HHH                                                                                                    |          |          |

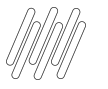

Carolina ASSISTENTE VIRTUAL DA TOTVS

# Você já conhece a Carolina, assistente virtual da TOTVS?

Ela é a nossa colega de trabalho moderna, pois é responsável pela nossa área de atendimento digital focada no atendimento de dúvidas, e consultas de solicitações (tickets).

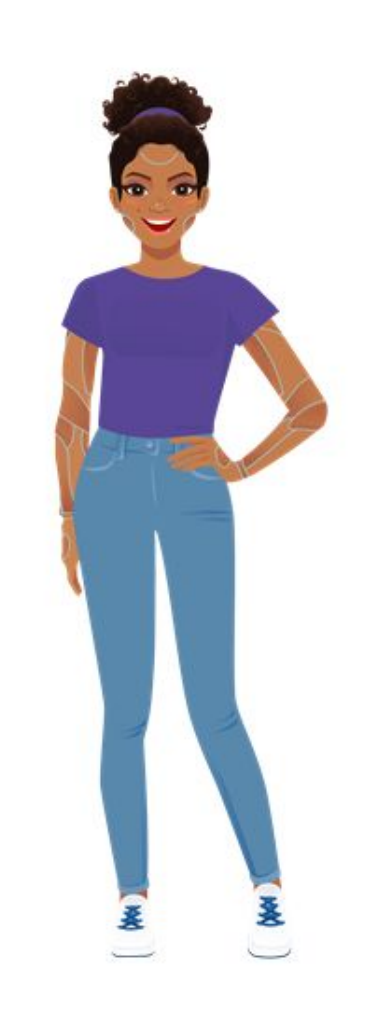

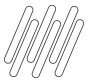

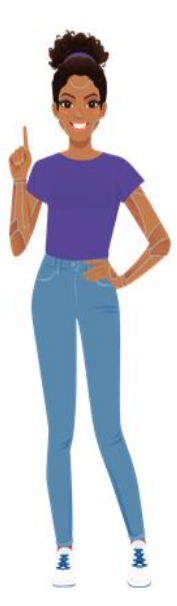

+ Agilidade em seu autoatendimento.

Otimiza sua solução.

Respostas em Tempo Real com ajuda de Processamento de Linguagem Natural. Novo canal de relacionamento junto a TOTVS.

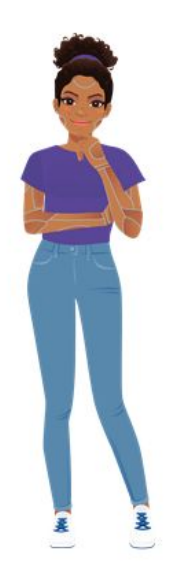

Processos repetitivos e dúvidas frequentes, podem ser resolvidos com maior rapidez e exatidão.

Atendimento Ilimitado. atendendo várias pessoas ao mesmo tempo.

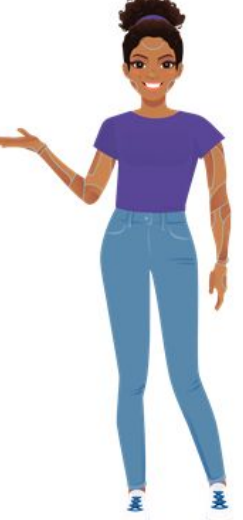

Retorno de Pacotes de Atualização já disponíveis.

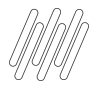

#### **CAROLINA** ONDE ENCONTRAR?

TOTVS NEWS
 PORTAL DA TOTVS
 ROTINAS PROTHEUS

Você encontra a nossa assistente dentro do Protheus!

Isso mesmo, sem sair do Protheus!

+COMODIDADE +RAPIDEZ +COMPROMISSO

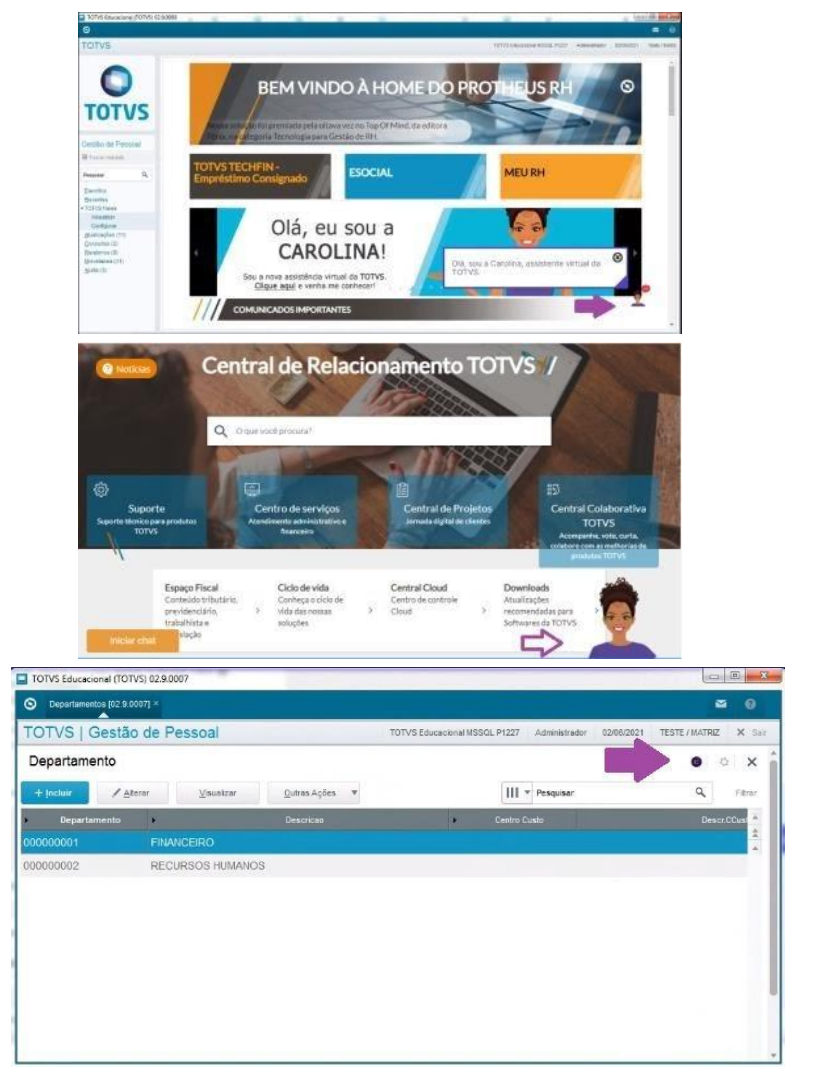

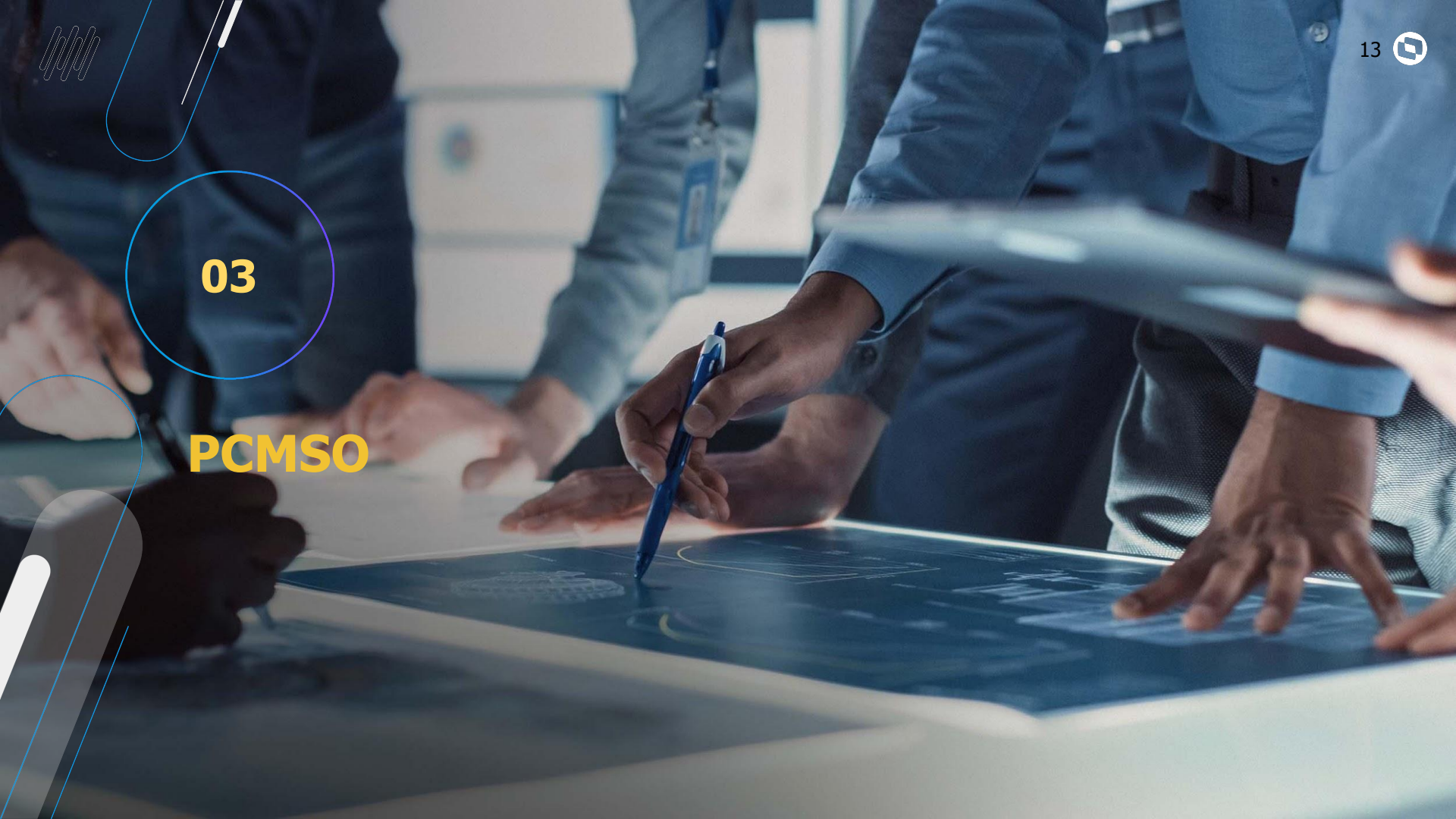

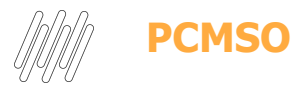

NR7 – PCMSO – Programa de Controle Médico de Saúde Ocupacional

Norma Regulamentadora número 7:

Estabelece a obrigatoriedade da elaboração e implementação por parte de todos os

empregadores e instituições que admitam trabalhadores como empregados, do PCMSO,

com o objetivo de promoção e preservação da saúde do conjunto de seus trabalhadores.

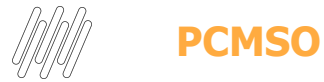

#### O PCMSO deverá ter caráter de prevenção, rastreamento e diagnóstico precoce dos

agravos à saúde relacionados ao trabalho. Deverá ser planejado e implantado com base nos riscos à saúde dos trabalhadores.

Compete ao médico coordenador:

Realizar os exames médicos previstos na norma ou encaminhar à profissional médico

familiarizado com os princípios da patologia ocupacional e suas causas, bem como o

ambiente, as condições de trabalho e os riscos que está exposto cada trabalhador;

• Encarregar dos exames complementares previstos nos itens, quadros e anexos da

norma, profissionais e/ou entidades devidamente capacitados, equipados e qualificados.

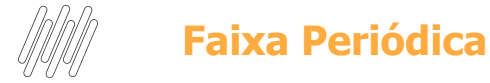

Para Cálculo da Periodicidade dos Exames

Registrar as Faixas para definição da periodicidade dos exames, estas faixas contém o intervalo de idade e para cada intervalo o O usuário definirá uma frequência em número de meses. Ex. de 18 a 50 anos de idade realizar exames a cada 12 meses.

Cada faixa permite a definição de até quatro intervalos de idades. Neste programa também deve ser

informada a frequência para o exame pós Admissional.

Em alguns casos o usuário poderá definir para o exame pós Admissional um período menor do que o

padrão. Outra informação disponível neste programa é a possibilidade de definir que alguns exames

devem ser realizados apenas para funcionários de um determinado sexo

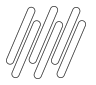

#### **Faixas Periódicas**

#### Atualizações + PCMSO + Faixas Periódicas

| S Faixas Periódicas [02.9.0035] × |                  |              |                                          | ≅ 0                                        |
|-----------------------------------|------------------|--------------|------------------------------------------|--------------------------------------------|
| TOTVS   Medicina e Segur          | ança do Trabalho | Т            | DTVS Educacional MSSQL P33 Administrador | 17/07/2022 Sst Taf / Julia Sst Raiz X Sair |
| Faixas Periodicidades - VIS       | UALIZAR          |              |                                          | Outras Ações 🚽 Fechar                      |
| Faixas Periodicidades             |                  |              |                                          |                                            |
| Faixa*                            | Per. 1 De:       | Per. 1 Ate:  | Per. 1 Meses                             | Per. 2 De:                                 |
| Per. 2 Ate:                       | Per. 2 Meses     | Per. 3 De:   | Per. 3 Ate:                              | Per. 3 Meses                               |
| Per. 4 De:                        | Per. 4 Ate:      | Per. 4 Meses | Pos Admissao                             | Indica Sexo*<br>3 - Ambos                  |
| Pós Admis. 2                      |                  |              |                                          |                                            |

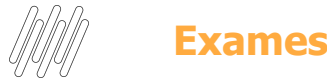

Cadastrar os "Exames" que os funcionários provavelmente irão realizar.

Observar o campo: tipo resultado que identifica como a empresa deseja armazenar as informações referentes ao resultado dos exames. Importante, o exame - NR7, é obrigatório, pois é este exame que identifica para o sistema as avaliações clinicas que os funcionários devem realizar periodicamente, e neste momento o médico do trabalho deverá emitir o Atestado de Saúde Ocupacional – ASO Sobre o evento S-2220 se atente ao preenchimento do campo Proc Realizado (*TM4\_PROCRE*) Atualizações" + "PCMSO" + "Exames

| Exames [02.9.0035] ×        |                         |                           | ■                                                                                                    |
|-----------------------------|-------------------------|---------------------------|----------------------------------------------------------------------------------------------------|
| FOTVS   Medicina e          | e Segurança do Trabalho |                           | TOTVS Educacional MSSQL P33 Administrador 17/07/2022 Sst Taf / Julia Sst Raiz                                                    |
|                             |                         | Exames - VISUALIZA        | NR                                                                                                    |
| Exames - VISUALIZ           | AR                      |                           | Outras Ações 🗸 Cancelar Confirm                                                                                                  |
| Exame *                     | Nome Exame *            |                           | Descrição                                                                                                    |
| NR7                         | AVALIACAO CLINICA       |                           | AVALIACAO CLINICA                                                                                                    |
| Ind. Result.*<br>1 - Normal | Admissional?            | Demissional?<br>1 - Sim 💌 | Ret. Trab. ?<br>1 - Sim V                                                                                                    |
| Prep. Exame                 |                         | TUSS<br>Q                 | Desc. TUSS                                                                                                    |
|                             |                         | Tipo Oftalm.              | Proc. Reeliz<br>0295<br>Validação TM4_PROCRE<br>Ajuda:                                                                           |
|                             |                         |                           | Informe o código do procedimento<br>diagnóstico realizado. Pressione as<br>tectas [Enter]+[F3 para selecionar o<br>procedimento. |

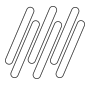

# Quais as possíveis amarrações para mapear a necessidade de geração dos exames?

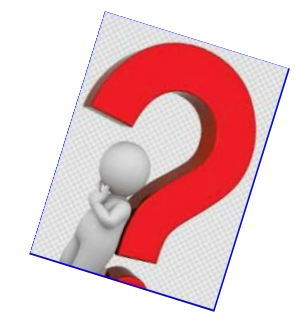

#### Preciso usar todas?

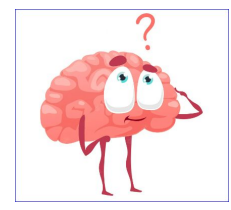

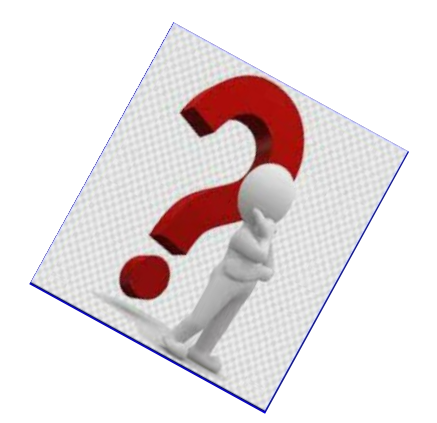

A empresa deve escolher a que melhor atende sua necessidade, tendo em vista que ao gerar o PCMSO o sistema literalmente sai " varrendo" todos os cadastros para compor os exames necessários, então respire análise e somente depois execute os cadastros!!!

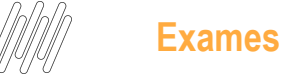

esta tela o usuário associa a filial corrente do sistema, quais exames os funcionários devem realizar, e através do relacionamento com a tabela de faixas etárias, identifica a periodicidade destes exames. Importante não se esquecer de relacionar nesta tela o exame que identifica a avaliação clínica – NR7.

Atualizações" + "Exames" + "Exames por Filial"

| S Exames Por Filial [02.9.0035] ×                                | <b>a</b> 6                                                                           |
|------------------------------------------------------------------|--------------------------------------------------------------------------------------|
| TOTVS   Medicina e Segurança do Trabalho                         | TOTVS Educacional MSSQL P33 Administrador 17/07/2022 Sst Taf / Julia Sst Raiz X Sair |
| Exames por Filial - V                                            | VISUALIZAR                                                                           |
| Exames por Filial - VISUALIZAR                                   | Outras Ações Cancelar Confirmar                                                      |
| Exame *     Nome Exame *       NR7     Q       AVALIACAO CLINICA | Faixa * 01 Q                                                                         |
| Tipo Exame 11 - Todos                                            |                                                                                      |

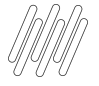

#### Exames por Programa de Saúde

Cadastrar os programas de Saúde que o médico do trabalho vai desenvolver, e identificar quais são os funcionários que fazem parte destes programas. O objetivo dos programas de saúde é permitir um melhor acompanhamento dos funcionários que por motivo de saúde necessitam de cuidados especiais, principalmente no que se refere aos exames periódicos. Esta função apresenta telas onde o usuário implantará os programas de saúde, bem como, deverá relacionar os exames que estão associados a cada programa e para cada exame identificará a faixa de periodicidade, que será utilizada no calculo da programação dos exames periódicos. Atualizações" + "PCMSO" + "Exames Prog. Saúde

| 🕲 Exa     | mes Progr.saude [02.9.0035] × |        |                                |          |          |                          |               |            |             |               | ≅ 0    |
|-----------|-------------------------------|--------|--------------------------------|----------|----------|--------------------------|---------------|------------|-------------|---------------|--------|
| ΤΟΤΥ      | S   Medicina e Se             | eguran | iça do Trabalho                |          | ТОТ      | VS Educacional MSSQL P33 | Administrador | 17/07/2022 | Sst Taf / J | ulia Sst Raiz | × Sair |
| Prog      | ramas de Saude e l            | Exame  | s - INCLUIR                    |          |          |                          |               | Outras Açã | ies 🗸       | Cancelar      | Salvar |
| Progr. Sa | úde*                          | N      | ome *                          |          |          | Descrição                |               |            |             |               |        |
| 01        |                               | - /    | ACOMPANHA DE PERTO HIPERTENSÃO |          |          | ACOMPANHA DE PERTO H     | IIPERTENSÃO   |            |             |               |        |
| 1 - Ocup  | Nome Exame                    | Faixa  | 1 - Sim V                      | Alias WT | Recno WT |                          |               |            |             |               |        |
|           |                               |        |                                |          |          |                          |               |            |             |               | ±      |
| 05        | EGC                           | 01     | Todos                          |          |          |                          |               |            |             |               | 0      |
|           |                               |        |                                |          |          |                          |               |            |             |               |        |

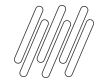

#### **Exames por agentes**

Permite cadastrar os "Agentes de Riscos" existentes na empresa e para cada agente definir quais. Exames que os Funcionários devem Realizar". Ex. Ruído, calor, anilina etc. Os agentes provavelmente serão cadastrados pelo setor de segurança do trabalho. Para cada agente podemos, opcionalmente, relacionar um ou vários exames, identificando desta forma qual exame deverá ser realizado pelo funcionário exposto ao agente, conforme definição dos riscos ambientais, que veremos mais adiante. Atualizações" + "Exames" + "Exames por Agente.

| S Exames Por Agente [02.9.0035] ×   |                          |                          |                                           |                                            |
|-------------------------------------|--------------------------|--------------------------|-------------------------------------------|--------------------------------------------|
| TOTVS   Medicina e Seg              | gurança do Trabalho      |                          | TOTVS Educacional MSSQL P33 Administrador | 17/07/2022 Sst Taf / Julia Sst Raiz X Sain |
| Agentes e Exames x Age              | nte - VISUALIZAR         |                          |                                           | Outras Ações Cancelar Confirmar            |
| Agente Risco*                       | Nome Agente *            |                          | Grupo *                                   |                                            |
| 01.01.001                           | ARSÊNIO E SEUS COMPOSTOS |                          | 2 - Químico                               |                                            |
| Descrição                           |                          | Subst. Ativa             |                                           | Adicional De                               |
| ARSÊNIO E SEUS COMPOSTOS            |                          | ARSÊNIO E SEUS COMPOSTOS |                                           | <b>•</b>                                   |
| Avaliação<br>1 - Quantitativa       | Classific.               | Fontes Exp.              |                                           |                                            |
| Transmissib.                        |                          | Meio Propag.             |                                           |                                            |
| Tino Entrada<br>Exame Nome Exame Va | alor Refer IBMP Unid Med | ida Descr Entr           | log Faixa Interor Alias WT                | Recno WT                                   |
|                                     |                          |                          |                                           |                                            |
|                                     | 0,00 0,00                |                          |                                           | 0                                          |
|                                     |                          |                          |                                           |                                            |

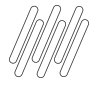

#### **Exames Por Risco**

Definir quais exames que os funcionários expostos aos agentes, devem realizar. Quando a quantidade de registros na tabela de riscos for muito grande, o usuário poderá gerar automaticamente estas informações através da função de geração de Exames por Risco.

Atualizações" + "Exames" + "Exames por Riscos"

| IOTVS Educacional (IOTVS) 02.9.0035 |                  |                       |                                           | _                                   | u x       |
|-------------------------------------|------------------|-----------------------|-------------------------------------------|-------------------------------------|-----------|
| S Exames Por Risco [02.9.0035] ×    |                  |                       |                                           |                                     | ₩ 0       |
| TOTVS   Medicina e Segura           | ança do Trabalho |                       | TOTVS Educacional MSSQL P33 Administrador | 17/07/2022 Sst Taf / Julia Sst Raiz | X Sair    |
| Exames por Risco - INCLUIF          | 2                |                       | Outras Ações                              | Fechar Salvar e Criar Novo          | Confirmar |
| Exames por Risco                    |                  |                       |                                           |                                     |           |
| Risco*                              | Agente           | Nome Agente           |                                           | Exame*                              |           |
| 00000014 🔍                          | 01.02.001        | ASBESTOS (OU AMIANTO) |                                           | 001 🔍                               |           |
| Nome Exame<br>HEMOGRAMA COMPLETO    |                  | Faixa*                | Num. Geração                              |                                     |           |
| Tipo Exame                          |                  |                       |                                           |                                     |           |
| 11 - Todos                          | Y                |                       |                                           |                                     |           |
|                                     |                  |                       |                                           |                                     |           |

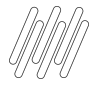

#### **Exames por Função**

Definir quais exames são necessários conforme função.

#### Atualizações" + "Exames" + "Exames por Função"

| IOTVS Educacional (IOTVS) 02.9.00                       | 135                                               |            |                         |                             |               |              | —                        | Ľ       | ×      |
|---------------------------------------------------------|---------------------------------------------------|------------|-------------------------|-----------------------------|---------------|--------------|--------------------------|---------|--------|
| S Exames Por Função [02.9.0035]                         |                                                   |            |                         |                             |               |              |                          | <b></b> |        |
| TOTVS   Medicina e S                                    | Segurança do Tra                                  | abalho     |                         | TOTVS Educacional MSSQL P33 | Administrador | 17/07/2022   | Sst Taf / Julia Sst Raiz | ×       | Sair   |
|                                                         |                                                   |            | Exames por Função - EX/ | AMES                        |               |              |                          |         | ×      |
| Exames por Função - E                                   | EXAMES                                            |            |                         |                             |               | Outras Ações | ✓ Cancelar               | Confirm | nar    |
| Funcao * 00045 CBO 2002 322205 Faixa Periódica - Padrão | Descricao *<br>TEC ENFERMAGEM<br>Cargo<br>00045 Q |            | ]                       |                             |               |              |                          |         |        |
| Exame Desc. Exame 01 OFTALMOLOGICO                      | Faixa<br>01                                       | Tipo Exame | Alias W<br>TON          | Recno WT                    |               |              |                          |         | ±<br>0 |

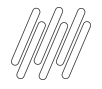

#### **Fornecedores de Exames**

Definir quais são os "Fornecedores de Exames" e quais os "Preços praticados por estes Fornecedores para cada Tipo de Exame. Atualizações" + "PCMSO" + "Fornecedor Exames"

| S Form    | ecedor Exames [02.9.0035] × |                   |            |               |         |                             |               |            |                          |        |
|-----------|-----------------------------|-------------------|------------|---------------|---------|-----------------------------|---------------|------------|--------------------------|--------|
| TOTV      | S   Medicina e Segui        | rança do Trabalho |            |               |         | TOTVS Educacional MSSQL P33 | Administrador | 17/07/2022 | Sst Taf / Julia Sst Raiz | X Sa   |
| Forne     | ecedores de Exames -        | VISUALIZAR        |            |               |         |                             |               |            | Outras Ações             | Fechar |
| Fornece   | dores de Exames             |                   |            |               |         |                             |               |            |                          |        |
|           | Cadastrais                  | Adm/Fin.          | Fiscais    |               | Compras | Residente Exterior          | Aut           | ônomos     | Outro                    | os     |
| Codigo*   |                             | Loja*             |            | Razao Social* |         |                             |               |            |                          |        |
| 01        |                             | 01                |            | FORN          |         |                             |               |            |                          |        |
| N Fantasi | a*                          |                   |            | Endereco*     |         |                             |               | Bairro     |                          |        |
| FORN      |                             |                   |            | RUA           |         |                             |               | BAIRRO     |                          |        |
| Estado*   |                             | Cod. Municip      |            | Municipio*    |         |                             |               | CEP        |                          |        |
| SP        | ٩                           | 50308 <b>Q</b>    |            | SAO PAULO     |         |                             |               | -          |                          |        |
| Exames    |                             |                   |            |               |         |                             |               |            |                          |        |
| ▶ Exame   | ▶ Non                       | ne Exame          | Inicio     | ▶ Fim         | •       |                             | Valor         |            |                          |        |
| 001       | HEMOGRAMA COMPLETO          |                   | 01/01/2000 | 11            |         |                             |               |            |                          | 0,00   |
| 003       | TELERRADIOGRAFIA            |                   | 01/01/2000 | 11            |         |                             |               |            |                          | 0,00   |
| 005       | ESPIROMETRIA                |                   | 01/01/2000 | 11            |         |                             |               |            |                          | 0,00   |
| 01        | OFTALMOLOGICO               |                   | 01/02/2000 | 11            |         |                             |               |            |                          | 0,00   |
| 02        | AUDIOMETRIA                 |                   | 01/01/2000 | 11            |         |                             |               |            |                          | 0,00   |
| 025       | AUDIOMETRIA                 |                   | 01/01/2000 | 11            |         |                             |               |            |                          | 0,00   |
|           |                             |                   |            |               |         |                             |               |            |                          |        |

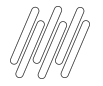

#### Importante ter um Médico Cadastrado (Sesmt usuário)

Esta função permite definir quem são os Usuários do Sistema e quais destes usuários são componentes do SESMT. Atualizações – Sesmt – Sesmt usuário

| Sesmt /usuar.aten. [02.9.0035] × |                    |                    |                                           | ⊻ 6                                       |
|----------------------------------|--------------------|--------------------|-------------------------------------------|-------------------------------------------|
| TOTVS   Medicina e Segu          | urança do Trabalho |                    | TOTVS Educacional MSSQL P33 Administrador | 17/07/2022 Sst Taf / Duda Sst Raiz X Sair |
|                                  |                    | Usuarios - ALTERAR |                                           | ×                                         |
| Usuarios - ALTERAR               |                    |                    |                                           | Outras Ações Cancelar Salvar              |
| Usuário *                        | Nome *             |                    | Ent. Classe                               | Num.Ent.Cl.                               |
| 01                               | MEDICO             |                    | CRM                                       | 23456                                     |
| Data Início *                    | Data Term.         | Registro MTb       | Compõe SESMT*                             | Função *                                  |
| 01/01/2021                       | I I                |                    | 1 - Sim 🔻                                 | 1 Q                                       |
| Descrição                        |                    | Calendário         | Descrição                                 |                                           |
| MEDICO TRAB                      |                    | 01 Q               | PADRAO                                    |                                           |
| Endereço                         |                    | UF Ent.            | Telefone                                  | NIT                                       |
| RUA                              |                    | SP Q               | 11 20202020                               | 04922057093                               |
| Centro Custo                     | Descrição          |                    | Monit.Biolog                              | Resp. Amb.                                |
| ٩                                |                    |                    | 1 - Sim 🔻                                 | 1 - Sim 🔻                                 |
| E-mail                           |                    | C.P.F.             | Login                                     |                                           |
| recend. Source@totvs.com.br      |                    |                    |                                           | ٩                                         |
|                                  |                    |                    |                                           |                                           |

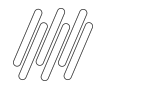

#### RH - Linha Protheus - MDT - Como Gerar Programação (MDTA190)

https://centraldeatendimento.totvs.com/hc/pt-br/articles/360059737173-RH-Linha-Protheus -MDT-Como-Gerar-Programa%C3%A7%C3%A3o-MDTA190

## Gerando o Evento S-2220

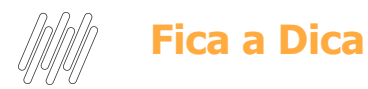

- Necessário ter uma Ficha Médica.
- Os exames do funcionário devem ser do tipo Ocupacional.
- Observação sobre o procedimento diagnóstico (*TM5\_OBSERV*) do exame deve ser preenchida. (exames do funcionário)
- O procedimento diagnóstico (*TM4\_PROCRE*) do exame deve ser preenchido. (cadastro de exames)
- A data de realização do exame (*TM5\_DTRESU*) deve ser preenchida. (exames do funcionário)

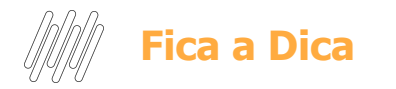

Todas as informações referentes à saúde do funcionário estão relacionadas na ficha médica, portanto é necessário criar uma Ficha Médica para controlar tais informações.

Existe a possibilidade do sistema criar automaticamente uma ficha Médica assim que realizado uma nova admissão consulte a documentação abaixo para maiores esclarecimentos.

<u>RH - Linha Protheus - MDT - Inclusão automática de ficha médica ao realizar admissão do</u> <u>funcionário admissões a empresa pode configurar o parâmetro para inclusão automática de</u> <u>uma ficha médica assim que o funcionário for admitido</u>

Ou pode ser realizado de forma manual, consulte a documentação abaixo para maiores esclarecimentos.

RH - Linha Protheus - MDT - Como Gerar Fichas Médicas (MDTA001)

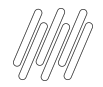

ASO Demissional

No MOS informa que o evento S-2220 pode sim ser enviado após o S-2299 então pode sim calcular a rescisão e depois emitir o ASO com natureza demissional.

https://www.gov.br/esocial/pt-br/documentacao-tecnica/manuais/mos-s-1-0-con solidada-ate-a-no-s-1-0-08-2021.pdf

Página 213 /214 item 7.3

Contudo a empresa precisa ter uma ficha médica para essa geração. Deve existir uma ficha médica antes de ser calculado uma rescisão.

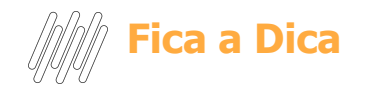

**Importante!** Não deve ser executada a rotina de Gerar programação para listar os exames demissionais, a rotina Gerar programação tem o intuito de gerar os exames necessários ao funcionário enquanto ele está ativo na empresa com controle periódico.

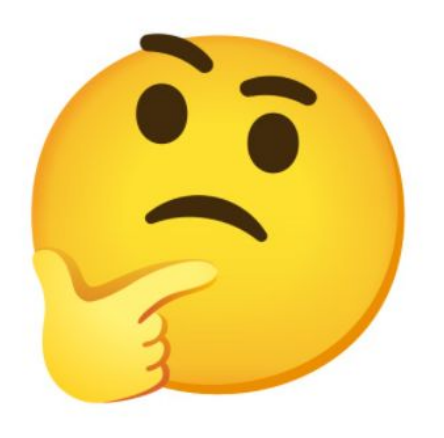

Como devem ser gerados os exames demissionais?

Como devem ser gerados os exames demissionais?

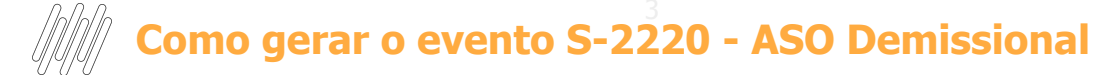

#### Verificar se o exame está como demissional.

| S Exames [02.9.0035] ×                                                                                                    |                                       |                                        |                                   | ₩ 0       |
|----------------------------------------------------------------------------------------------------|---------------------------------------|----------------------------------------|-----------------------------------|-----------|
| TOTVS   Medicina e Segurança do Trabalho                                                                                                    |                                       | TOTVS Educacional MSSQL 12.1.27 Admini | strador 02/02/2022 Rass / Rass Sp | × Sair    |
|                                                                                                    | Exames - VISUALIZAR                   |                                        |                                   | ×         |
| Exames - VISUALIZAR                                                                                                    |                                       |                                        | Outras Ações 👻 Cancelar           | Confirmar |
| Exame * Nome Exame *                                                                                                    |                                       | Descrição                              |                                   |           |
| AVALIACAO CLINICA                                                                                                    |                                       | AVALIACAO CLINICA                      |                                   |           |
| Ind. Result.*                                                                                                    | Admissional?                          | Demissional?                           | Ret. Trab. ?                      |           |
| 1 - Normal 💌                                                                                                    | 1 - Sim 🔹                             | 1 - Sim                                | 1 - Sim 🔹                         |           |
| Prep. Exame                                                                                                    | TUSS                                  | Desc. TUSS                             |                                   |           |
| ALIMENTAÇÃO Permaneça em jejum (alimentos e líquidos), 2 a 3 horas antes da avaliação.<br>HIDRATAÇÃO e DESIDRATAÇÃO Avaliações em níveis de água raramente baixos podem | ٩                                     |                                        |                                   |           |
| alterar a leitura, portanto hidrate-se bem no dia anterior ao exame.                                                                                                    | Tipo Oftalm.                          | Proc. Realiz                           |                                   |           |
|                                                                                                    | · · · · · · · · · · · · · · · · · · · | 9999 Q                                 |                                   |           |
|                                                                                                    |                                       |                                        |                                   |           |
|                                                                                                    |                                       |                                        |                                   |           |
|                                                                                                    |                                       |                                        |                                   |           |
|                                                                                                    |                                       |                                        |                                   |           |

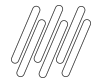

Lançar o exame demissional Atualizações - PCMSO - Exames p/ demissão

Exames para Demissão

Esta rotina tem por finalidade permitir a geração automática dos exames complementares que o funcionário deve realizar antes de fazer o exame demissional. O programa obtém a informação de quais exames são obrigatórios no exame demissional através do campo "Demissional?" do cadastro de Exames.

Serão apresentadas todas as fichas médicas, o usuário deverá escolher a ficha do funcionário que será demitido. Após selecionar a ficha, deverá clicar em "Exames", o programa apresentará a relação de exames que o funcionário deverá realizar.

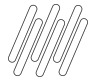

#### Como gerar o evento S-2220 - ASO Demissional

| 0        | Exames P/ Demissao [02.9.0035] ×    |                 |           |                      |          |                         |                 |
|----------|-------------------------------------|-----------------|-----------|----------------------|----------|-------------------------|-----------------|
| то       | TVS   Medicina e Segu               | urança do Tra   | abalho    |                      |          | TOTVS Educacional MSSQL | 12.1.27 Adminis |
| Ex       | ames necessarios para o             | funcionario d   | emitido   |                      |          |                         |                 |
| <u> </u> | <u>/isualizar</u> <u>P</u> esquisar | Outras Ações    | ¥         |                      |          |                         | III - Pe        |
|          | Filial                              | Exames          | Matricula | •                    | Nome     | Data Nasc.              | •               |
| •        | 0001-RASS SP                        | Imprimir Browse | 000001    | LÍDER                |          | 01/01/1973              | 000000002       |
| •        | 0001-RASS SP                        |                 | 000004    | TRIMI                |          | 27/06/1973              | 00000002        |
| •        | 0001-RASS SP                        |                 | 000005    | DUDALINA             |          | 10/05/1973              | NG              |
| •        | 0001-RASS SP                        |                 | 000006    | CARGO SEM GRUPO      |          | 01/01/1989              | NG              |
| •        | 0001-RASS SP                        |                 | 000007    | FUNCIONARIO DEP FIN  |          | 03/04/1989              | NG              |
| •        | 0001-RASS SP                        |                 | 800000    | PROV MENS. FERIAS VE | ENC + 13 | 01/01/1989              | NG              |
| •        |                                     |                 |           |                      |          |                         | NG              |
| •        | 0001-RASS SP                        |                 | 000010    | PRIMEIRO NÍVELAPRO   | /AÇÃO    | 01/01/1985              | NG              |
| •        | 0001-RASS SP                        |                 | 000011    | SEGUNDO NIVELAPROV   | VAÇÃO    | 01/01/1987              | NG              |
| •        | 0001-RASS SP                        |                 | 000012    | TERCEIRO NIVEL DE AP | PROVAÇÃO | 01/01/1985              | NG              |
| •        | 0001-RASS SP                        |                 | 000013    | QUARTO NIVEL DE APR  | OVAÇÃO   | 01/01/1987              | NG              |
| 0        | 0001-RASS SP                        |                 | 000014    | QUINTO NÍVEL DE APRO | OVAÇÃO   | 01/01/1987              | NG              |

|                                                                                                    |           | 12 22                  |                   |                                                                                |
|----------------------------------------------------------------------------------------------------|-----------|------------------------|-------------------|--------------------------------------------------------------------------------|
| ۲                                                                                                    | Exames P/ | Demissao [02.9.0035] × |                   | o 🖸 🖸                                                                          |
| TC                                                                                                    | TVS       | Medicina e Seguranç    | a do Trabal       | TOTVS Educacional MSSQL 12.1.27 Administrador 02/02/2022 Rass / Rass Sp X Sair |
|                                                                                                    |           |                        |                   | Exames necessarios para o funcionario demitido                                 |
| E                                                                                                    | xames     | necessarios para o fun | cionario demi     | tido - EXAMES Outras Ações 🖕 Cancelar Confirmar                                |
| Matricula: 000013 Nome Funcionario: QUARTO NIVEL DE APROVAÇÃO<br>QId. Maxima de Dies do Intervalo entre o Ultimo Exame e a data de hoje: 135 DIAS |           |                        |                   | QUARTO NIVEL DE APROVAÇÃO<br>135 DIAS                                          |
| 8                                                                                                    | Exame     | Descricao do Exame     | Data Ultimo Exame | Observação T                                                                   |
| IX                                                                                                    | 002       | HEMOGRAMA              | 11                | EXAME DEMISSIONAL                                                              |
| X                                                                                                    | NR7       | AVALIACAO CLINICA      | 15/01/2022        | EXAME DEMISSIONAL                                                              |
|                                                                                                    |           |                        |                   |                                                                                |

A rotina irá apresentar todos os exames com SIM para demissão, basta a empresa selecionar quais deseja incluir marcando ou desmarcando os exame. Existe a opção de incluir novos exames também.

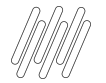

#### Como gerar o evento S-2220 - ASO Demissional

Ao selecionar os exames será carregado na rotina Exames do Funcionário o exame com a natureza Demissional.

| S Exames do Func. [02.9.0035] × Atestado (as | o) [02.9.0035] ×                  |                                           |                                             |                                    |
|----------------------------------------------|-----------------------------------|-------------------------------------------|---------------------------------------------|------------------------------------|
| TOTVS   Medicina e Seguran                   | ça do Trabalho                    |                                           | TOTVS Educacional MSSQL 12.1.27 Admin       | nistrador 15/01/2022 Rass / Rass S |
|                                              |                                   | Exames do Funcionario - EXAMES - VISUALIZ | ZAR                                         |                                    |
| Exames do Funcionario - EXAN                 | IES - VISUALIZAR                  |                                           |                                             | Outras Ações 🗸 Cancelar            |
| Ficha Médica* 000000004 Q                    | Nome<br>QUARTO NIVEL DE APROVAÇÃO |                                           | Cod. Exame *                                |                                    |
| Nome Exame<br>AVALIACAO CLINICA              |                                   | Data Exame * 15/01/2022                   | Fornecedor<br>02 Q                          | Loja Fornec.                       |
| Filial Func.<br>0001                         | Matricula<br>000013               | Origem Exame* 2 - Ocupacional             | Num.PCMSO 000007 Q                          | Data Result.<br>15/01/2022         |
| Conclusão<br>01 Q                            | Descrição<br>NORMAL               |                                           | Ind. Result.           1 - Normal         V |                                    |
| Natureza<br>5 - Demissional                  |                                   | Obs. Result.                              |                                             | ]                                  |
| Centro Custo                                 |                                   | Cod. Funcao<br>NG                         | C.B.O.<br>142205                            | Num. ASO                           |

#### Como gerar o evento S-2220 - ASO Demissional

#### Deverá incluir o ASO com Natureza Demissional e selecionar a opção Exames

| S Exames do Func. [02.9.0035] × Atestado (aso) [02. | 2.9.0035] ×              |                                                   |                       |                      |            |        |
|-----------------------------------------------------|--------------------------|---------------------------------------------------|-----------------------|----------------------|------------|--------|
| TOTVS   Medicina e Segurança d                      | do Trabalho              |                                                   | TOTVS Educacional MSS | QL 12.1.27 Administr |            |        |
|                                                     |                          | Atestado Saúde Ocupacional - ASO - INCLU          | IR                    |                      |            |        |
| Atestado Saúde Ocupacional - ASC                    | O - INCLUIR              |                                                   |                       |                      |            |        |
| Numero ASO * Fich                                   | ha Medica*<br>10000004 Q | Nome<br>QUARTO NIVEL DE APROVAÇÃO                 |                       |                      |            |        |
| Data Prog. Data                                     | a Geracao                | Data Emissao                                      | Data Cancel.          |                      |            |        |
| 15/01/2022                                          | 15/01/2022               | //                                                | //                    |                      |            |        |
| Ind. Parec. *                                       |                          | Medico Resp.*                                     | Nome                  |                      |            |        |
| 1 - Apto                                            | •                        | 04 Q                                              | MEDICO 4              |                      |            |        |
| Descricao                                           |                          | Natureza *<br>5 - Demitoinal<br>Actureza do Exame | •                     | 1                    |            |        |
| Fil. Futura Nov                                     | va Função                | Novo C.Custo                                      |                       | 1                    |            |        |
| 4                                                   | Exames do Func. [02.     | .9.0035] × Atestado (aso) [02.9.0035] ×           | 4                     |                      |            |        |
| Trab. Altura Tra/                                   | n.                       |                                                   |                       |                      |            |        |
| ¥                                                   | TOTVS   Medic            | ina e Segurança do Trabalho                       |                       |                      |            | TOTVS  |
| Estabelecim.                                        | Atestado Saúde           | Ocupacional - ASO - INCLUIR                       |                       |                      |            |        |
|                                                     | + <u>R</u> elac. Exames  | Imprimir Browse                                   |                       |                      |            |        |
| <u>R</u> iscos <u>E</u> xames Agente                | Exame                    | Nome Exame                                        | Dt. Prog.             | Hr. Prog.            | Dt. Resul. |        |
|                                                     | NR7                      | AVALIACAO CLINICA                                 | 15/01/2022            |                      | 15/01/2022 | 000002 |
|                                                     |                          |                                                   |                       |                      |            |        |

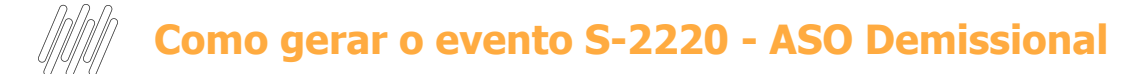

#### Se faz necessário imprimir o ASO para disparo do evento S-2220

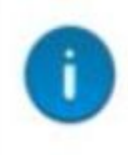

#### Help: ATENÇÃO

Problema: Registro do evento (S2220) enviado ao SIGATAF com sucesso

| 1VS   Medicina e Segurança do Trabalho                                                                                  |                             | TUTVS Edicadorna               | VODULTET ET HONR |
|----------------------------------------------------------------------------------------------------|-----------------------------|--------------------------------|------------------|
| 4                                                                                                    | Atesta                      | do de Saúde Ocupacional        |                  |
| Tipo de Exame: D                                                                                                    | Demissional                 | VI3: 172<br>Num.: 000002       |                  |
| ATESTO QUE O EMPREGADO SR (A)<br>QUARTO NIVEL DE APROVAÇÃO<br>Patador de Defositivoja Não                               | RG: 356515151<br>RE: 000013 | юмоє: 35<br>нг. 411.96299.15-7 |                  |
| ATUAL CIMITRO DE CUSTO / ATUAL PUNÇÃO<br>NG / NG TESTE<br>FOI CLINICAMENTE EXAMINADO(A), DIA 15/01/2022, ESTANDO EXPOST | TOS AOS:                    |                                |                  |
| RISCOS OCI                                                                                                    | PACIONAIS                   |                                |                  |
| REALIZOU OS SEGUINTES EXAMES                                                                                            | OCUPACIONAIS                |                                |                  |
| MALIACAO CUNICA<br>OBSERVACOES:                                                                                         |                             | 15/01/2022                     |                  |
| Sendo Considerado: Apto                                                                                                 | Inapte                      |                                |                  |
| OBSEDVACÃO                                                                                                    |                             |                                |                  |

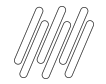

Deve existir a Ficha Médica do Candidato (o campo matrícula deve ficar em branco). Os demais campos relacionados aos dados do candidato devem ser preenchidos. Deve constar o número do CPF do candidato na Ficha Médica.

|                             |                     | Fichas Medicas - VISUALIZAR |                |                         |
|-----------------------------|---------------------|-----------------------------|----------------|-------------------------|
| Fichas Medicas - VISUALIZAR |                     |                             |                | Outras Ações 🖕 Cancelar |
| Ficha Médica*<br>Docoordea  | Candidato<br>141414 | Filal Func.                 | Matricula<br>Q | Dependente<br>Q         |
| Nome *                      |                     | Data Impl. *                | Doador         | Data Doação             |
| CANDIDATO                   |                     | 03/11/2021                  | 2 - Nao 🔻      | 11 🔳                    |
| Tipo Sangue                 | Fator RH            | Ficha Anter.                | Data Nasc. *   | Sexo                    |
| 5 - NI 💌                    | 1 - Positivo 🔻      |                             | 01/01/1989     | 1 - Mascuíno 🔻          |

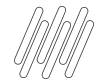

Deve ser inserido um ASO ao Candidato e realizado sua impressão, estando tudo certo com a avaliação médica e demais avaliações relacionados os processo de admissão, este Candidato será direcionado ao RH para efetuar sua admissão.

| coloque aqui<br>o seu logo                                                  | ASO - ATESTADO<br>DE SAUDE<br>OCUPACIONAL | RASS SP<br>endereço cobrança<br>-<br>Tel. 1144444444<br>CNPJ. 81.727.131/0001 | 1-77           |                            |
|-----------------------------------------------------------------------------|-------------------------------------------|-------------------------------------------------------------------------------|----------------|----------------------------|
| Tipo de                                                                     | e Exame: Admissional                      |                                                                               |                | Via : 1/2<br>Num. : 000055 |
| ATESTO QUE O EMPREGADO SR.(A):<br>CANDIDATO<br>Portador de Deficiência: Não | RG:<br>RE:                                |                                                                               | IDADE:<br>NIT: | 32                         |
| ATUAL CENTRO DE CUSTO / ATUAL FUNÇÃO<br>LIDER / TESTE FUNCAO                |                                           |                                                                               |                |                            |
| FOI CLINICAMENTE EXAMINADO(A), DIA 03/11/2021, EST                          | ANDO EXPOSTOS AOS:                        |                                                                               |                |                            |
|                                                                             | RISCOS OCUPACIONAIS                       |                                                                               |                |                            |
| Agente(s) Físico(s): VIBRAÇÃO                                               |                                           |                                                                               |                |                            |
| REALIZOU OS SEGUIN                                                          | NTES EXAMES OCUPACIONAIS                  |                                                                               |                |                            |
| AVALIACAO CLINICA                                                           |                                           |                                                                               |                | 03/11/2021                 |
| OBSERVACOES:                                                                |                                           |                                                                               |                |                            |
| Sendo Considerado: Apto                                                     | Inapto                                    |                                                                               |                |                            |
| Natureza Admissional                                                        |                                           |                                                                               |                |                            |

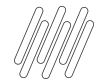

Ao realizar sua admissão o candidato passa a ser um funcionário tendo uma matrícula vinculada no sistema, essa numeração de matrícula deve ser vinculada com a ficha médica do candidato.

| TOTVS   Gestão de  | e Pessoal  |               |            |                     |                            |                   |  |
|--------------------|------------|---------------|------------|---------------------|----------------------------|-------------------|--|
|                    |            |               |            |                     | Cadastro de Funcionários   |                   |  |
| Cadastro de Funcio | nários     |               |            |                     |                            |                   |  |
| Cadastrais         | Euncionais | No.documentos | Beneficios | Relógio Registrador | <u>O</u> utras Informacoes | Cargos e Salarios |  |
| Foto               |            | Matricula *   |            | Nome *              |                            |                   |  |
|                    |            | 000043        |            | CANDIDATO ASO AD    | M SRA                      |                   |  |
|                    |            |               |            |                     |                            |                   |  |

| Fichas Medicas - ALTERAR |                |              |              | Outras Ações 👻  |
|--------------------------|----------------|--------------|--------------|-----------------|
| Ficha Médica*            | Candidate      | Filal Func.  | Matricula    | Dependente      |
| 000000044                |                | 0001         | 000043 Q     | Q               |
| Nome *                   |                | Data Impl. * | Doador       | Data Doação     |
| CANDDATO ASO ADM SRA     |                | 03/11/2021   | 2 - Nao *    | / / IIII        |
| Tipo Sangue              | Fator RH       | Ficha Anter. | Data Nasc. * | Sexo            |
| S - Ni V                 | 1 - Positivo * |              | 01/01/1089   | 1 - Masculino V |

Para realizar o disparo do evento S-2220, deverá retornar no cadastro do atestado ASO (MDTA200), selecione o registro com a opção Alterar e salve (sem realizar qualquer alteração), e na sequência realize a impressão novamente do Atestado ASO, que foi incluído originalmente pelo candidato.

| Q Atestado (aso) [02.9.0035] ×   |                                          |              |                                |     |  |  |  |  |  |  |
|----------------------------------|------------------------------------------|--------------|--------------------------------|-----|--|--|--|--|--|--|
| TOTVS   Medicina e Segurança     | TOTVS   Medicina e Segurança do Trabalho |              |                                |     |  |  |  |  |  |  |
| Atestado Saúde Ocupacional - ASC | Atestado Saúde Ocupacional - ASO         |              |                                |     |  |  |  |  |  |  |
| + Incluir ∕Alterar ⊻isualizar    | <u>O</u> utras Ações                     | •            |                                |     |  |  |  |  |  |  |
| Fillal                           | Numero ASO                               | Ficha Medica | Nome                           | •   |  |  |  |  |  |  |
| 0001-RASS SP                     | 000048                                   | 00000002     | LIDER PLENO                    | NR7 |  |  |  |  |  |  |
| 0001-RASS SP                     | 000049                                   | 000000011    | CARGO SEM GRUPO                | NR7 |  |  |  |  |  |  |
| 0001-RASS SP                     | 000052                                   | 00000003     | REDE DOR RISCO ADICIONAIS      | NR7 |  |  |  |  |  |  |
| 0001-RASS SP                     | 000054                                   | 00000001     | LÍDER                          | NR7 |  |  |  |  |  |  |
| 0001-RASS SP                     | 000055                                   | 00000044     | CANDIDATO ASO ADM SRA          | NR7 |  |  |  |  |  |  |
| 0002-FILIAL SP                   | 000001                                   | 00000003     | PROV MENS RESCISÃO NOVA FILIAL | NR7 |  |  |  |  |  |  |

| TOTVS   Medicina e Segurança do Traba   | alho          |                                            | TOTVS Educacional | MSSQL 12.1.27 Administrador 03/11/2021 Rass / Rass Sp 🗙 S |
|-----------------------------------------|---------------|--------------------------------------------|-------------------|-----------------------------------------------------------|
|                                         |               | Atestado Saúde Ocupacional - ASO - ALTERAR |                   | <u> </u>                                                  |
| Atestado Saúde Ocupacional - ASO - ALTE | RAR           |                                            |                   | Outras Ações Cancelar Salvar                              |
| Data Cancel                             | Ind. Parec. * | Medico Resp.*                              | Descricao         |                                                           |
|                                         | 1 - Apto      | 04 Q                                       |                   |                                                           |
| Natureza *                              | Emp. Futura   | Fil Futura                                 | Neva Função       | Novo C.Custo                                              |
| 1 - Admissional V                       | ٩             | ď                                          | ď                 | ٩                                                         |
| Espaco Confi                            | Trab. Altura  | Trafilov Carg                              | Novo dep.         | Trab. Eletr.                                              |
| •                                       | *             | <b>•</b>                                   | ٩                 | •                                                         |
| Cod. CNES                               | Estabelecim.  |                                            | Ind. Exame        |                                                           |
| ٩                                       |               |                                            | 2 - Sequencial 👻  |                                                           |

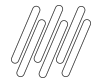

#### Atestado (aso) [02.9.0035] ×

#### TOTVS | Medicina e Segurança do Trabalho

| Atestado Saúde Ocupacional - ASO |                    |            |       |                      |         |              |                                |    |       |            |              |
|----------------------------------|--------------------|------------|-------|----------------------|---------|--------------|--------------------------------|----|-------|------------|--------------|
| + Incluir                        | ,∕ <u>A</u> lterar | ⊻isualizar |       | <u>O</u> utras Ações | •       |              |                                |    |       |            |              |
|                                  | Filial             |            | •     | Numero ASO           | •       | Ficha Medica | Nome                           | •  | Exame | Data Prog. | Data Emissac |
| 0001-RASS SP                     | 1                  |            | 00004 | 48                   | 0000000 | 02           | LIDER PLENO                    | NR | 7     | 26/10/2021 | 11           |
| 0001-RASS SP                     |                    |            | 00004 | 49                   | 0000000 | 11           | CARGO SEM GRUPO                | NR | 7     | 14/10/2021 | 26/10/2021   |
| 0001-RASS SP                     |                    |            | 0000  | 52                   | 0000000 | 03           | REDE DOR RISCO ADICIONAIS      | NR | 7     | 27/10/2021 | 27/10/2021   |
| 0001-RASS SP                     |                    |            | 00008 | 54                   | 0000000 | 01           | LÍDER                          | NR | 7     | 01/11/2021 | 01/11/2021   |
| 0001-RASS SP                     |                    |            | 0000  |                      | 0000000 | 44           | CANDIDATO ASO ADM SRA          | NR | 7     | 03/11/2021 | 03/11/2021   |
| 0002-FILIAL SF                   | 0                  |            | 00000 | 01                   | 0000000 | 03           | PROV MENS RESCISÃO NOVA FILIAL | NR | 7     | 27/10/2021 | 11           |

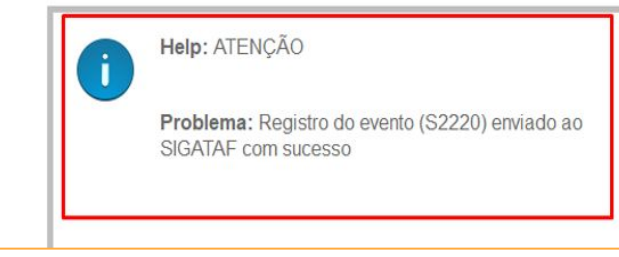

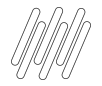

**Melhoria** 

https://centraldeatendimento.totvs.com/hc/pt-br/community/posts/4412371161879-TOTVS-RH-Linha-Protheus-Medicinae-Seguran%C3%A7a-do-Trabalho-SIGAMDT-Evento-S-2220-Admissional

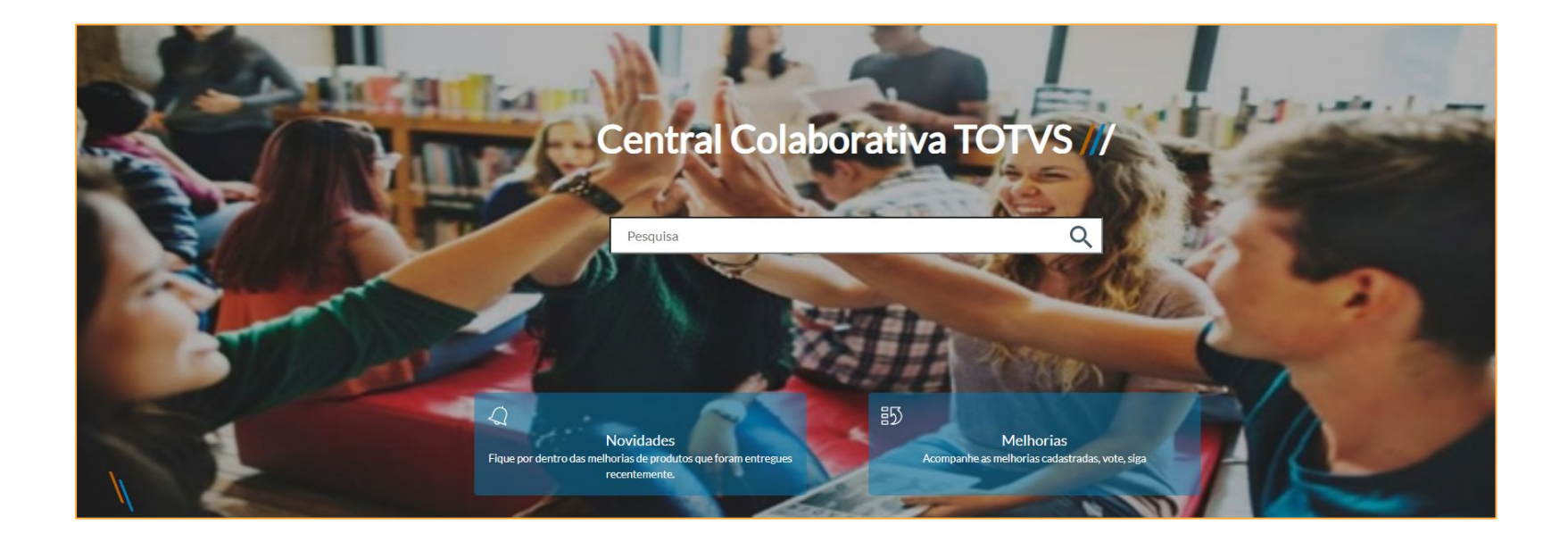

#### Como gerar XML do ASO? Posicione no registro do ASO desejado (MDTA200) *Outras Ações - Gerar XML*

| IUTVS Educacional (IUTVS) 02.9.0035 |                       |                  |                    |                                                                   |
|-------------------------------------|-----------------------|------------------|--------------------|-------------------------------------------------------------------|
| S Atestado (aso) [02.9.0035] ×      |                       |                  |                    |                                                                   |
| TOTVS   Medicina e Segu             | urança do Trabal      | ho               |                    |                                                                   |
| Atestado Saúde Ocupacion            | al - ASO              |                  |                    |                                                                   |
| + Incluir / Alterar                 | Visualizar Outras     | Ações 🔻          |                    |                                                                   |
| Filial                              | Pesquis<br>Excluir    | Sar Ficha Medica |                    | Nama Evama D                                                      |
| 0001-RASS SP                        | 000 <u>C</u> onheo    | simento 00000004 | QUARTO NIVEL DE AP | Geração Xml eSocial                                               |
| 0001-RASS SP                        | 000 Imprimir          | 00000057         | APRENDIZ           | Escolha o tipo de manipulação a ser considerada na geração do Xml |
| 0001-RASS SP                        | 000 Imp <u>r</u> imir | Browse 00000028  | NG VALIDAÇAO ISSUE |                                                                   |
|                                     |                       |                  |                    |                                                                   |
|                                     |                       |                  |                    |                                                                   |
|                                     |                       |                  |                    |                                                                   |
|                                     |                       |                  |                    |                                                                   |
|                                     |                       |                  |                    |                                                                   |
|                                     |                       |                  |                    | Inclusão <u>A</u> lteração <u>E</u> xclusão <u>E</u> echar        |
|                                     |                       |                  |                    |                                                                   |

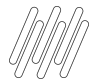

#### Mapei o caminho desejado e abra o XML.

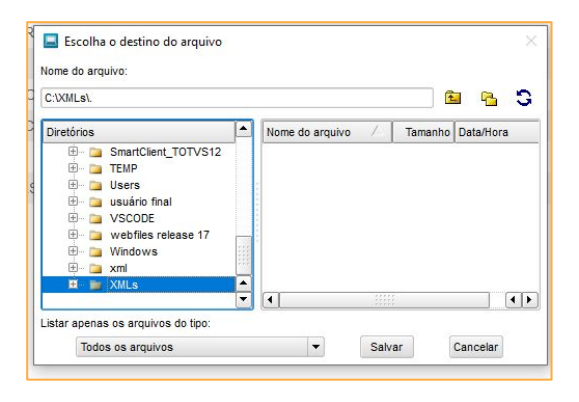

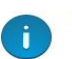

#### Help: ATENÇÃO

Problema: Arquivo '0001\_evt\_S-2220\_20220202\_104151\_R70001000011 copiado com sucesso para 'c:\xmls\'

<?xml version="1.0"?> - <eSocial> - <evtMonit> <ideEvento> <indRetif>1</indRetif> </ideEvento> - <ideVinculo> <cpfTrab> 6</cpfTrab> <matricula>R7000100001120200715111140 </matricula> </ideVinculo> - <exMedOcup> <tpExameOcup>9</tpExameOcup> - <aso> <dtAso>20220115</dtAso> <resAso>1</resAso> - <exame> <dtExm>20220115</dtExm> <procRealizado>99999</procRealizado> <obsProc>OK</obsProc> <ordExame>2</ordExame> <indResult>1</indResult> </exame> - <medico> <nmMed>MEDICO 4</nmMed> <nrCRM>334456</nrCRM> <ufCRM>SP</ufCRM> </medico> </aso> - <respMonit> <cpfResp>\_\_\_\_\_O</cpfResp> <nmResp>MEDICO 4</nmResp> <nrCRM>334456</nrCRM> <ufCRM>SP</ufCRM> </respMonit> </exMedOcup>

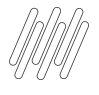

#### Como conferir o ASO no TAF?

Módulo 84 acesse: Atualizações - Eventos eSocial - Não Periódicos - Monitoramento da Saúde do Trabalhador.

| TOTVS   TOTVS Automação Fiscal                           |                                               |                                |                                 |        | TOTVS Educacional MSSQL 12.1.2 |
|----------------------------------------------------------|-----------------------------------------------|--------------------------------|---------------------------------|--------|--------------------------------|
| Atestado de Saúde Ocupacional - VISUAL                   | IZAR                                          |                                |                                 |        |                                |
|                                                          | Monitoramento da Saúde do Trabalhador         |                                |                                 |        | Info. Controle eSocial         |
| Monitoramento da Saúde do Trabalhador                    |                                               |                                |                                 |        |                                |
| Informações de Identificação do Trabalhador e do Vínculo |                                               |                                |                                 |        |                                |
| Id.Func.*                                                | Des.Func.                                     |                                |                                 |        |                                |
| 000065 Q                                                 | QUARTO NIVEL DE APROVAÇÃO                     |                                |                                 |        |                                |
| Informações do exame médico ocupacional                  |                                               |                                |                                 |        |                                |
| Tp. Exam Ocu*                                            |                                               |                                |                                 |        |                                |
| 9 - Exame demissional                                    |                                               | •                              |                                 |        |                                |
| Detalhamento das informações do ASO                      |                                               |                                |                                 |        |                                |
| Dt.Aso*                                                  | Resul Aso                                     |                                |                                 |        |                                |
| 15/01/2022                                               | 1 - Apto                                      |                                |                                 |        |                                |
| Informações sobre o médico emitente do ASO               |                                               |                                |                                 |        |                                |
| Cod. Medico*                                             |                                               |                                |                                 |        |                                |
| 000003 Q                                                 |                                               |                                |                                 |        |                                |
|                                                          |                                               |                                |                                 | Exames |                                |
| Exames                                                   |                                               |                                |                                 |        |                                |
| ▶ Dt.Exame ▶ Cód. Proced. ▶                              | Desc. Proced                                  | <ul> <li>Observação</li> </ul> | <ul> <li>Ordem Exame</li> </ul> | •      | Ind. Result.                   |
| 15/01/2022 001424 9999 - OUTROS PROCEDIME                | NTOS DIAGNÓSTICOS NÃO DESCRITOS ANTERIORMENTE | MEMO                           | Sequencial                      | Normal |                                |
|                                                          |                                               |                                |                                 |        |                                |
|                                                          |                                               |                                |                                 |        |                                |
|                                                          |                                               |                                |                                 |        |                                |
|                                                          |                                               |                                |                                 |        |                                |

Como gerar um ASO? <u>RH - Linha Protheus - MDT - eSocial - S-2220 - Como gerar o ASO para o eSocial evento</u> <u>S-2220 no SIGAMDT</u>

Como relacionar exames no ASO? <u>RH - Linha Protheus - MDT - Como relacionar exames em um Atestado de Saúde</u> <u>Ocupacional (ASO)</u> 05

## Atualizações e Links importantes

49 💽

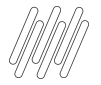

#### **Atualizações e Links Importantes**

Artigos KCS:

https://centraldeatendimento.totvs.com/hc/pt-br/sections/1500000904781-Medicina-e-Seguran%C3%A7a-do-Trabalho-SIGAMDT-

- Página Centralizadora eSocial: <u>https://tdn.totvs.com/display/public/PROT/eSocial+%7C+Protheus+-+Entregas+Legais</u>
- Espaço Legislação: <u>https://espacolegislacao.totvs.com/</u>
- Como acessar o conteúdo apresentado na Sessão Tira Dúvidas MDT? <u>https://centraldeatendimento.totvs.com/hc/pt-br/articles/4406731550999</u>
- Pesquisa de Satisfação evento SST: <u>https://forms.gle/ordhfS32Q1XY1Pa48</u>

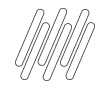

#### ESOCIAL NOTA TÉCNICA 05/2022

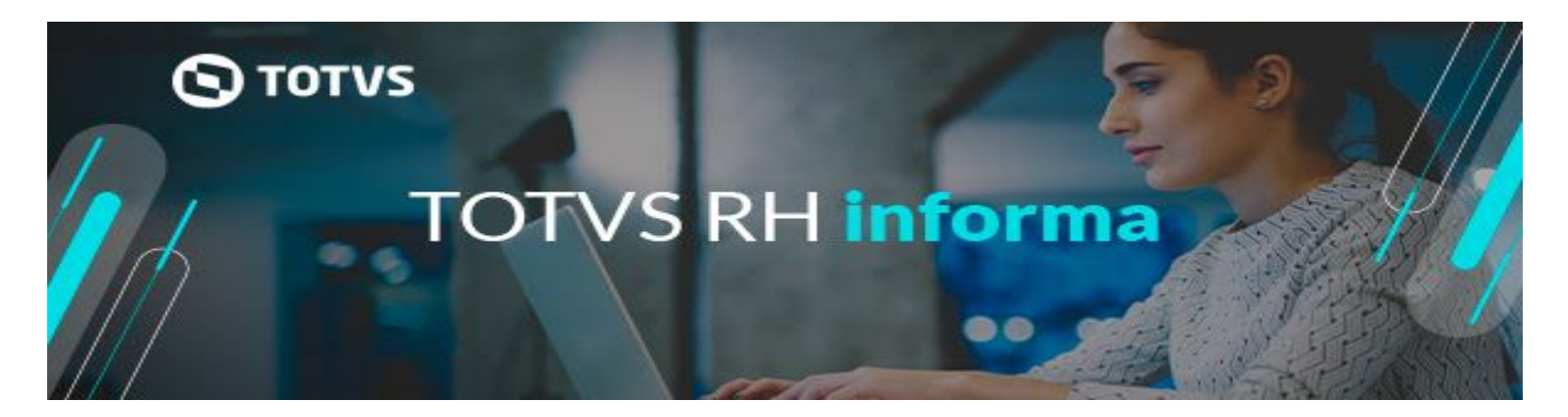

Disponibilizamos no dia 15/07/2022 em nossa central de downloads, os pacotes com as atualizações referente a NT 05/2022 de todas as linhas de Folha de Pagamento e do TAF (Totvs Automação Fiscal) Veja os detalhes: Linha Datasul, Linha Protheus, Linha RM TAF Acompanhe nossos informativos e fique por dentro das novidades!

Leia Mais https://rhinforma.totvs.com/2022/07/18/esocial-nota-tecnica-05-2022-2/

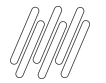

#### ESOCIAL NOTA TÉCNICA 05/2022

|         | 1                                                                                                    |                                                                                                    |
|---------|----------------------------------------------------------------------------------------------------|----------------------------------------------------------------------------------------------------|
|         | Tabela 09 – alterado início de validade dos eventos<br>[S-1202, S-1207].                                                         | Ajuste decorrente da Portaria Conjunta<br>MTP/RFB/ME 2/2022, que alterou o<br>calendário de obrigatoriedade dos eventos<br>periódicos do 4º grupo.                                                         |
| TABELAS | Tabela 18 – incluídos códigos [41, 42] e realizados<br>ajustes no motivo [37], especialmente inclusão do<br>término de vigência. | <ol> <li>Inclusão de códigos decorrentes da MP<br/>1.116/2022.</li> <li>Ajuste na documentação para contemplar<br/>os períodos de vigência previstos na Lei<br/>14.020/2020 e na MP 1.045/2021.</li> </ol> |
|         | Tabela 19 – alterada descrição do código [29].                                                                                   | Ajuste de redação para contemplar Reforma<br>Administrativa.                                                                                                    |

Página 2 de 5

#### eSocial

Nota Técnica S-1.0 nº 05/2022

| LEIAUTE                | DESCRIÇÃO DA ALTERAÇÃO                                                                                              | MOTIVO                                               |
|------------------------|----------------------------------------------------------------------------------------------------|------------------------------------------------------|
|                        | Tabela 24 – alterada descrição dos códigos<br>[01.09.003, 01.19.008] e excluídos códigos<br>[01.19.020, 01.19.037]. | Duplicação de códigos para o mesmo agente<br>nocivo. |
| and a set must be made |                                                                                                    |                                                      |

|        | accenção do valor [5] e validação.                                                                                                    | concempiar Reforma Auministrativa.                                                                                                    |
|--------|----------------------------------------------------------------------------------------------------|----------------------------------------------------------------------------------------------------|
|        | Campo {hrAcid} – alterada validação.                                                                                                    | Ajuste para que, no caso de acidente de<br>trajeto, o campo seja exigido somente a<br>partir de 26/01/2022 (data a partir da qua<br>se tornou obrigatório o preenchimento do<br>campo no caso de acidente de trajeto). |
| 5-2210 | Campo {hrsTrabAntesAcid} – alterada validação.                                                                                                    | Ajuste para que o campo seja informado<br>no caso de acidente de trajeto.                                                                                                    |
|        | Campo {nrOC} – alterada descrição.                                                                                                    | Melhoria de redação.                                                                                                    |
|        | Campo {ufOC} – alterada ocorrência e incluída<br>validação.                                                                                                    | Ajuste para que o campo não seja exigido<br>quando {ideOC} = [3].                                                                                                    |
| S-2220 | Campo {dtExm} – alterada validação.                                                                                                    | Permitir a informação de exame com dat<br>anterior à data de admissão/exercício o<br>de início, independentemente do tipo d<br>exame médico ocupacional.                                                               |
|        |                                                                                                    |                                                                                                    |
|        | Página 3 de 5                                                                                                    |                                                                                                    |
|        | Página 3 de 5                                                                                                    |                                                                                                    |
|        | Página 3 de 5<br>Campo (ideOC) – alterada ocorrência e incluída<br>validação.                                                                                                    | Flexibilização para que o campo não sej                                                                                                    |
| 5-2240 | Página 3 de 5<br>Campo (ideOC) – alterada ocorrência e incluída<br>validação.<br>Campo (nrOC) – alterada ocorrência e incluída<br>validação.                                                                | Flexibilização para que o campo não sej<br>preenchido no caso de ausência de agent<br>nocivo ou de atividades previstas no Anex                                                                                        |
| S-2240 | Página 3 de 5<br>Campo {ideOC} – alterada ocorrência e incluída<br>validação.<br>Campo (nrOC) – alterada ocorrência e incluída<br>validação.<br>Campo {ufOC) – alterada ocorrência e incluída<br>validação. | Flexibilização para que o campo não sej<br>preenchido no caso de ausência de agent<br>nocivo ou de atividades previstas no Anex<br>IV do Decreto 3.048/1999.                                                           |

# DÚVIDAS?

06

53 🕥

## **OBRIGADO**

#### **ROSANA SOARES / PAMELA SANTOS** Suporte Protheus RH

• Tecnologia + Conhecimento são nosso DNA.

- O sucesso do cliente é o nosso sucesso.
- Valorizamos gente boa que é boa gente.

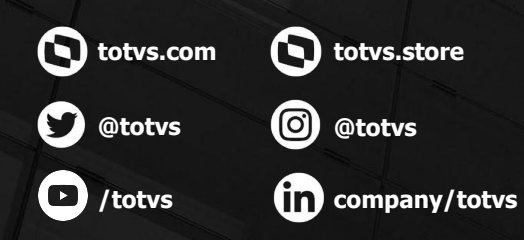

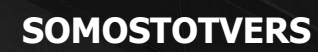

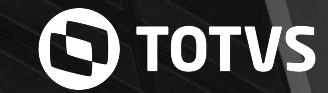